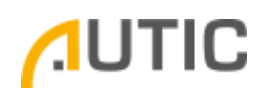

## AMPC/APPC-nn29 - Disable CPU C-state in BIOS

- 1. Connect a USB keyboard to the PC, make sure it works as it should
- 2. Power off computer
- 3. Power on the computer
- 4. When a beep is heard, press the DEL key repeatedly until the BIOS screen is shown
- 5. Navigate to Advanced -> CPU Configuration -> CPU C States Support

| Aptio Setup Utility Advanced                                                                                                    | – Copyright (C) 2013                                                      | American Megatre                                              |
|----------------------------------------------------------------------------------------------------|---------------------------------------------------------------------------|---------------------------------------------------------------|
| Intel(R) Celeron(R) CPU N2930 @ 1.<br>Max CPU Speed<br>Min CPU Speed<br>Processor Cores<br>Intel VT-x Technology<br>64-bit<br>Intel SpeedStep Technology | .83GHz<br>1833 MHz<br>500 MHz<br>4<br>Supported<br>Supported<br>[Enabled] | Enable for pow<br>recomme<br>C7 all power s                   |
| CPU C States Support<br>Enhanced Halt State(C1E)                                                                                                    | [C7]<br>[Enabled]                                                         |                                                               |
| No-Execute Memory Protection<br>Intel Virtualization Technology                                                                                          | [Enabled]<br>[Enabled]                                                    | +→: Sel<br>t↓: Sel<br>Enter:<br>+/-: Ch<br>F1: Ger<br>F7: Dis |

6. To change the value, press Enter and select Disabled, press Enter again.

| CPU C States Support                                            |                                                      |
|-----------------------------------------------------------------|------------------------------------------------------|
| Enhanced Halt State(C1E)                                        | CPU C States Support —                               |
| No-Execute Memory Protection<br>Intel Virtualization Technology | C7<br>C6<br>C1<br>Disabled                           |
|                                                                 | <b>HARDEN AND AND AND AND AND AND AND AND AND AN</b> |

7. To save the new setting Press F10, and then Enter (Yes)

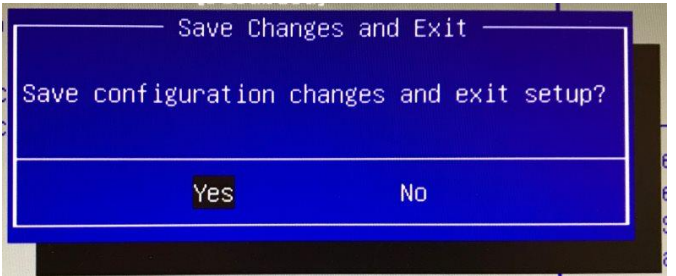

8. The computer reboots